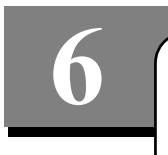

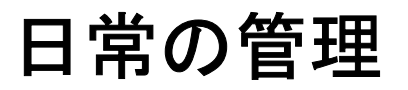

## 6-1 サプライの交換

プリントリボンがなくなりましたら、クリーニングカードの実行をし、プリントリボンとクリーニン グスリーブを変換してください。

## <u>プリントリボンの交換</u>

使用済みのプリントリボンを取り外し、新しいプリントリボンをプリンタにセットします。 用意するもの:プリントリボン

■プリントリボンの取り外し

- **1** ラッチを引き上げ、プリンタカバーを開きます。
- 2 リボンカートリッジを、使用済みのリボンごとプリンタから取り外します。

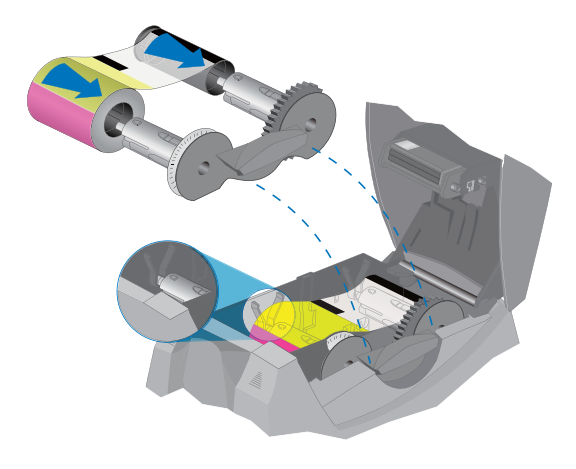

3 使用済みのリボンをリボンカートリッジから取り外します。

## ■プリントリボンのセット

新しいプリントリボンをセットするときに、クリーニングカードの実行とクリーニングスリー ブの交換も行ってください。

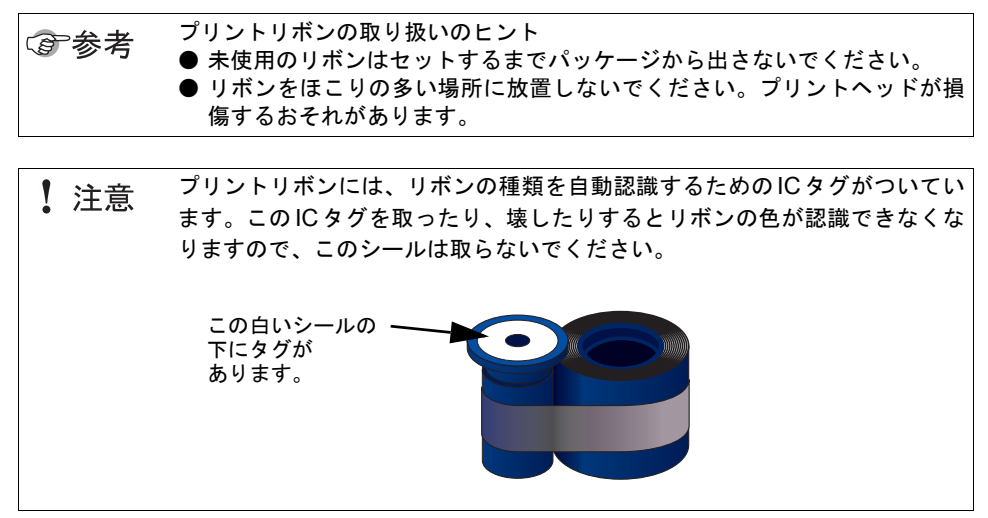

- 1 新しいプリントリボンをカートリッジにセットします。
  - a 新しいリボンをリボンカートリッジの供給側のスピンドル(図では手前側の軸) に差し込みます。カチッと音がするまで、リボンをスピンドルの根元に向かって 押し付けます。
  - b 空のリボン巻取り部分を巻取り側のスピンドル(図では奥側の軸)に差し込みま す。カチッと音がするまで、リボン巻取り部分をスピンドルの根元に向かって押 し付けます。

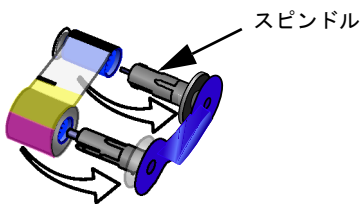

- 2
- セットしたリボンカートリッジをプリンタに取り付けます。
  - **a** スピンドル(軸)がプリンタの左側の黒い溝に収まるようにリボンカートリッジ をセットします。
  - **b** リボンカートリッジが所定の設置位置に収まっていることを確認してください。
  - **c** 新しいリボンがプリンタのカードインプットスロット側に来るようにセットされ ていることを確認してください。

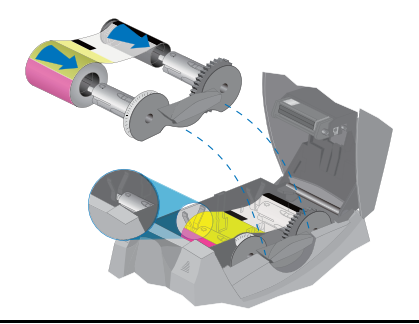

## <u>クリーニングスリーブの交換</u>

プリントリボンの交換時や問題が生じた際など必要に応じて、クリーニングスリーブの交換を行います。交換の前に、プリンタへ送信したすべてのカードのプリントが完了していることを確認 してください。 用意するもの:クリーニングスリーブ 1本

月息するもの:クリーニングスリーノ 一本

- 1 ラッチを引き上げ、プリンタカバーを開きます。
- **2** クリーニングローラーを取り外します。
- 3 クリーニングローラーから使用済みのクリーニングスリーブを抜き取ります。
- **4** 新しいクリーニングスリーブをスピンドル(軸)にセットし、保護カバーをはがします。

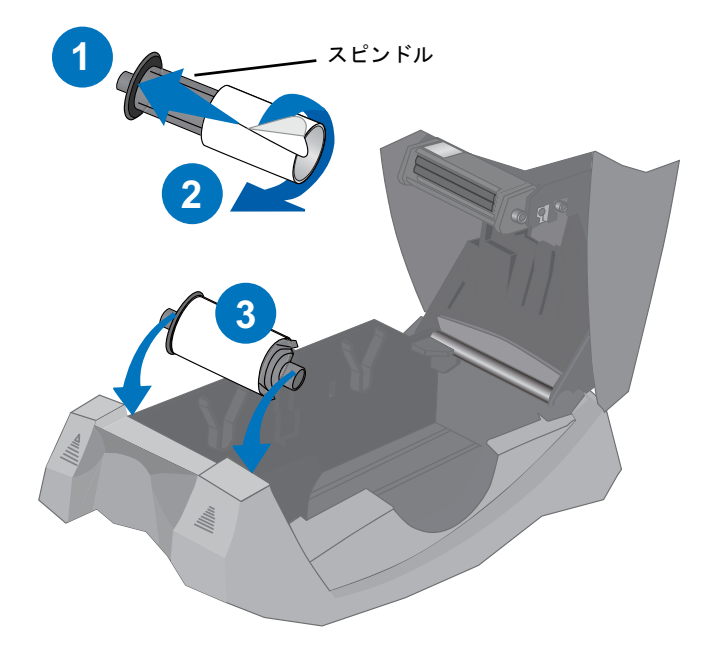

- 5 新しいクリーニングスリーブを取り付けたクリーニングローラーをプリンタにセットします。
- 6 リボンカートリッジを元の位置に戻し、プリンタカバーを閉じてから、カードをセットしてプリントを再開します。